#### **INSTRUCTIES AANMAKEN ACCOUNT**

Maak eenmalig een account aan voor FitSnacks.TV en volg daarbij **nauwkeurig** onderstaand stappenplan.

Het is belangrijk dat je het aanmaken van een account doet op je **PC of laptop** via het inlogportaal van je club.

- 1. Ga via de browser van je PC of laptop naar het inlogportaal: https://fitsnacks.tv/club/fitopia
- Optie A: Indien je je je nog niet eerder op FitSnacks.TV hebt geregistreerd klik dan op de knop "MAAK EEN ACCOUNT AAN" en ga verder met stap 2.

**Optie B:** Indien je je al eerder geregistreerd hebt, klik je op de tekst **"Heb je al een account? Activeer dan je code**" en ga verder met stap 8.

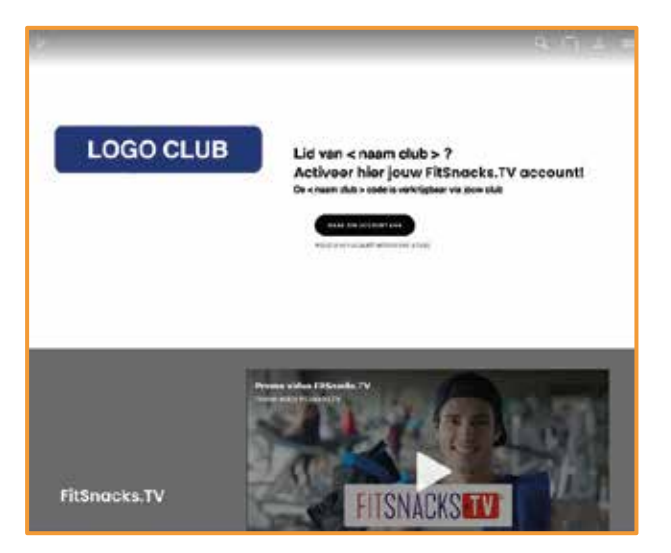

3. Klik in het scherm dat je nu ziet op "REGISTREREN".

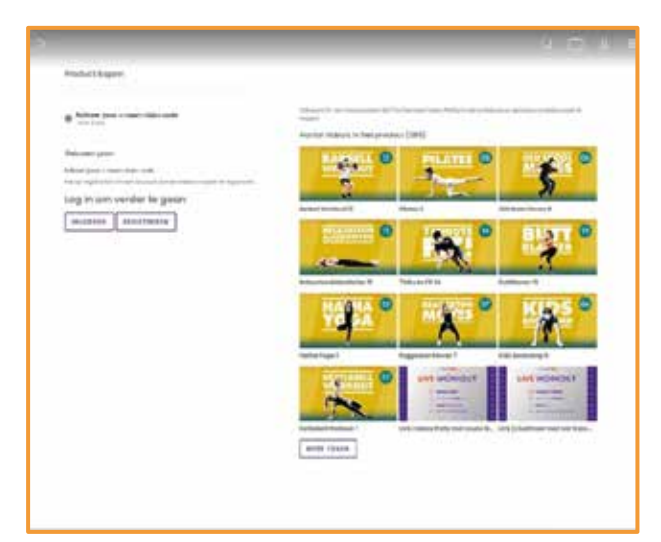

- 4. Je ziet onderstaand scherm. Vul daar je gegevens in.
- 5. Vink aan dat je akkoord gaat met de voorwaarden en eventueel ook dat je de nieuwsbrief wilt ontvangen om op de hoogte te blijven van o.a. nieuwe video uploads.
- Klik op "REGISTREREN".
  (Zie onderstaande afbeelding)

| Active    | er jouw Vida Sana Code                                | nacks.tv. | Het revo | plutionaire 24/7 On Demand Video Platform die je | i neipt |
|-----------|-------------------------------------------------------|-----------|----------|--------------------------------------------------|---------|
| Eenmali   | Inloggen   Registreren                                |           |          |                                                  |         |
| kozen j   | E-mail                                                |           |          |                                                  |         |
| veer jouw |                                                       |           |          |                                                  |         |
| op inlogg | Voornaam <sup>igen</sup> of om jezelf te registreren. |           |          |                                                  |         |
| g in c    |                                                       |           |          |                                                  |         |
| NLOGGI    | Achternaam                                            |           |          |                                                  |         |
|           |                                                       |           |          |                                                  |         |
|           | Wachtwoord                                            |           | f        | REGISTREER MET FACEBOOK                          |         |
|           |                                                       |           | lk       | ga akkoord met de voorwaarden en                 |         |
|           | Herhaal wachtwoord                                    |           | р        | rivacy policy                                    |         |
|           |                                                       |           |          |                                                  |         |
|           | Ik ga akkoord met de voorwaarden en<br>privacy policy |           |          |                                                  |         |
|           | Inschrijven voor nieuwsbrief                          |           |          |                                                  |         |
|           | REGISTREREN                                           |           |          |                                                  |         |
|           | Ik ben mijn wachtwoord vergeten                       |           |          |                                                  |         |

7. Vink aan waar je interesses naar uitgaan en klik op "GA VERDER".

| Fitness       | Worko   | ut       | Dan   | co   |
|---------------|---------|----------|-------|------|
| Healthy livin | 9       | Tips & 1 | ricks |      |
| Beginner      | Advo    | inced    |       |      |
| Inspiration   | Fit     | Snacks.  | TV    |      |
| ClubJoy       | Marti   | al Arts  |       |      |
| Body & Mind   | u 🗌     | festyle  |       |      |
| Functional t  | raining |          |       |      |
| Basic Worko   | uts     | нит      | 圜.    | Food |
| Supplement    | •       | Super F  | oods  |      |
| Senior        | Kids    |          |       |      |
| Basic Fitness | Workou  | its      |       |      |

- 8. Vul op in het scherm dat je nu ziet, <u>de toegangscode in die je van je fitnessclub</u> ontvangen hebt.
- 9. Zet een vinkje bij "Ik ga akkoord met de voorwaarden" en klik op "INWISSELEN".

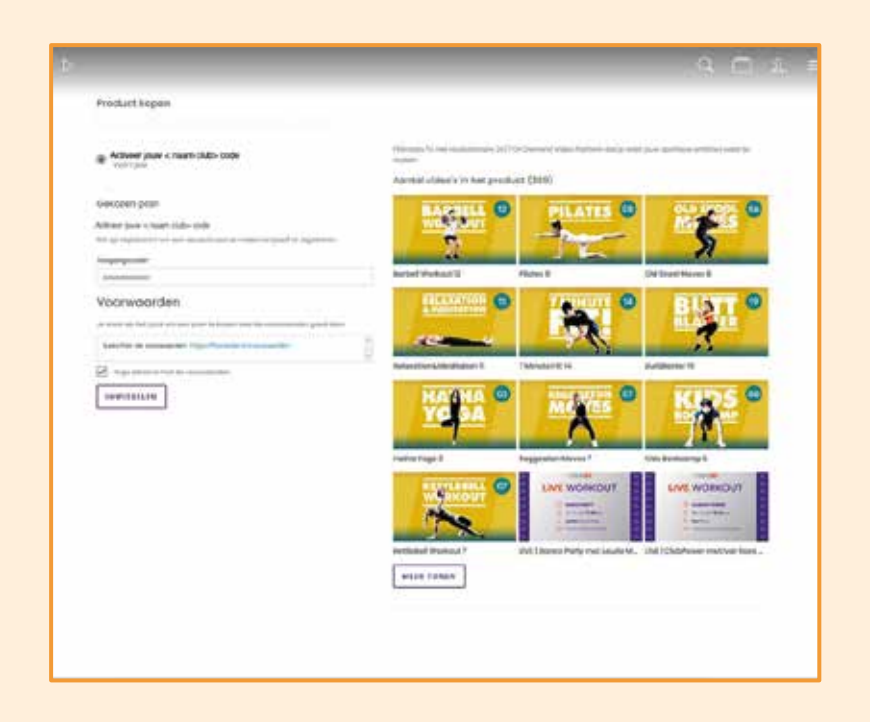

#### 10. Je ziet nu onderstaand scherm (De betaling is gelukt!). Klik op "GA TERUG".

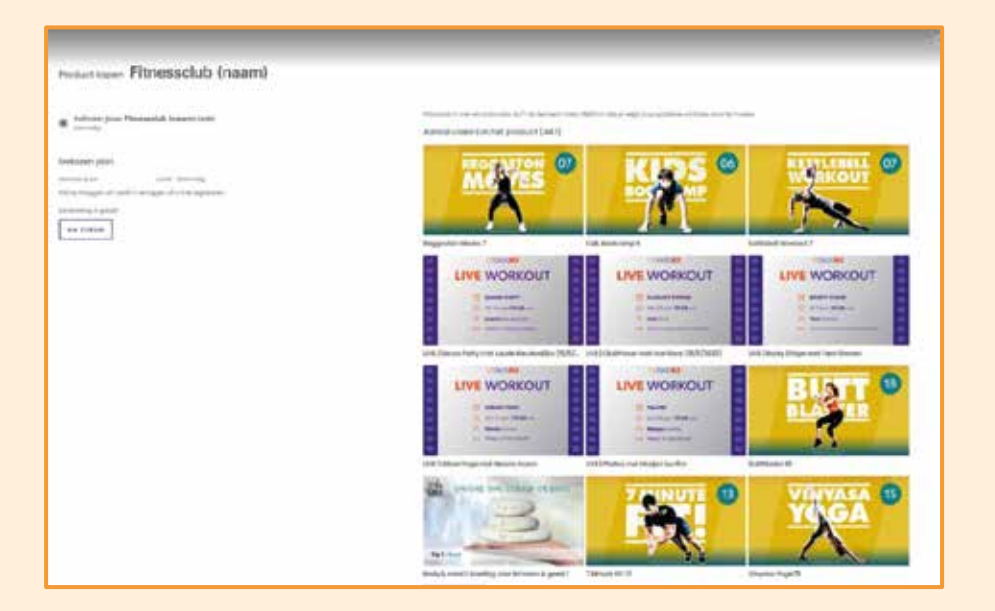

#### 11. Je account is aangemaakt! Ga nog even naar je mailbox toe, je hebt een e-mail ontvangen met een activatie link. Klik hier binnen 24 uur op.

Vanaf nu kun je 24/7 gebruik maken van FitSnacks.TV. Bovenstaande procedure om een account aan te maken is **slechts eenmalig**.

Inloggen doe je in het vervolg alleen maar **met je eigen e-mailadres en het zelfgekozen wachtwoord**.

Je kunt nu ook de app voor je telefoon of tablet downloaden (via de Apple of Android app store).

Klik op deze btton om naar de homepage met een overzicht van de nieuwste video's te gaan:

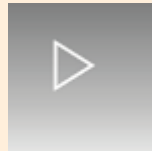

Klik op deze bttonen je ziet eeroverzicht van alle video's per categorie gerangschikt:

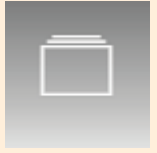

Klik op deze button en vul een zoekterm (bijvoorbeeld "yoga") in, je krijgt dan een overzicht van alle video's die aan deze zoekterm voldoen:

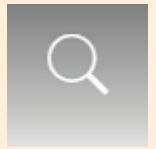

Klik op deze button om je eigen gegevens irFitenacks.TV account aan te passen:

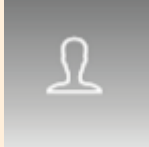